附件 2

## "宁夏贸促会国际贸易大讲堂"在线课程 报名与学习流程

一、报名流程

(一)注册申请。企业需如实填写《企业学习账号申请表》(附件3),并提供企业营业执照复印件、法人身份证复印件,以上材料一并提交至宁夏贸促会。

(二) 账号开通。宁夏贸促会进行综合评估和审核,审 核通过后,批量开通学习账号并通知企业。

二、学习流程

(一)进入学习平台。登录宁夏贸促会官网 (https://nxccpit.nx.gov.cn/),点击宁夏贸促会国际贸 易大讲堂学习专区。

(二)登录账号。使用开通成功的企业账号登录"宁夏 贸促会国际贸易大讲堂"。

用户名:申请手机号

登录密码:系统默认密码

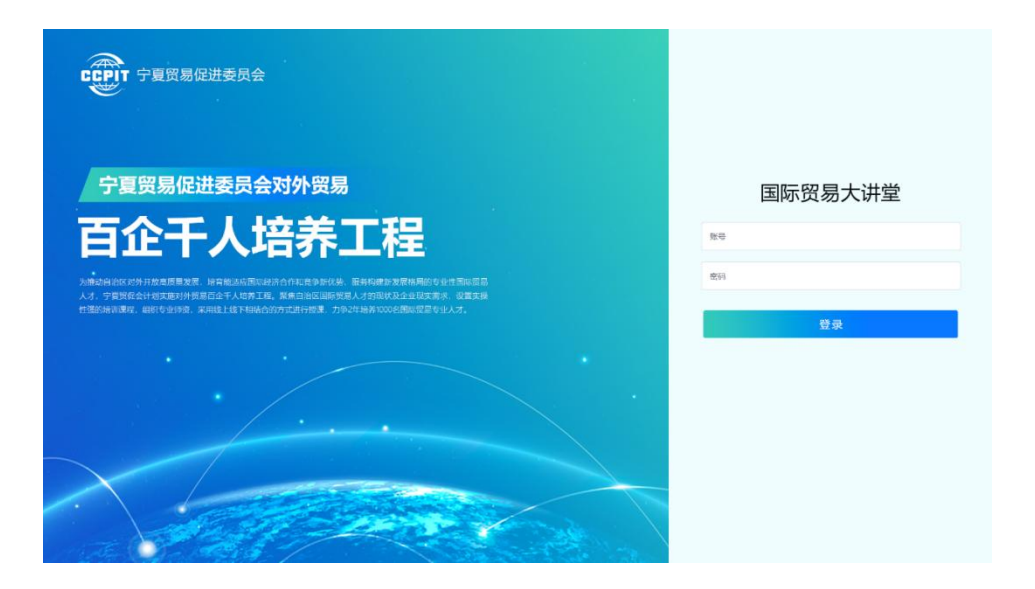

(三)选择课程。根据个人需求和兴趣,在课程列表中选择相应的在线课程。

| 8  | 全球贸易通大                                                                                                    |               |     |  | 在线课程 | 个人中心 |
|----|----------------------------------------------------------------------------------------------------|---------------|-----|--|------|------|
| 课程 |                                                                                                    | 1变N个春户的10多个跟踪 | 肢巧. |  |      |      |
|    |                                                                                                    | 报价是一门艺术。      |     |  |      |      |
| E  |                                                                                                    | 电话高效跟进客户。     |     |  |      |      |
| 8  |                                                                                                    |               |     |  |      |      |
| •  |                                                                                                    |               |     |  |      |      |
| •  |                                                                                                    |               |     |  |      |      |
|    |                                                                                                    |               |     |  |      |      |
| •  |                                                                                                    |               |     |  |      |      |
| •  |                                                                                                    |               |     |  |      |      |
| •  |                                                                                                    |               |     |  |      |      |
| •  | 客户跟进<br>                                                                                                    | _             |     |  |      |      |
| •  | 老客户编印<br>本中中的                                                                                                    |               |     |  |      |      |
|    | %/~按时<br>**白秋回                                                                                                    |               |     |  |      |      |
|    | 17 10 17 10 |               |     |  |      |      |
|    |                                                                                                    |               |     |  |      |      |
| a  | AL 60200 AU 00                                                                                                    |               |     |  |      |      |
| _  |                                                                                                    |               |     |  |      |      |
|    | 外贸团队管理                                                                                                    |               |     |  |      |      |
|    |                                                                                                    |               |     |  |      |      |
| E  |                                                                                                    |               |     |  |      |      |
| 8  |                                                                                                    |               |     |  |      |      |
| e  | AL EXTENSION OF THE PARTY OF                                                                                                    |               |     |  |      |      |
|    | 外贸回应分谱目谱                                                                                                    |               |     |  |      |      |

(四)学习课程。点击所选课程,进入课程学习页面, 按照课程内容和要求进行学习。

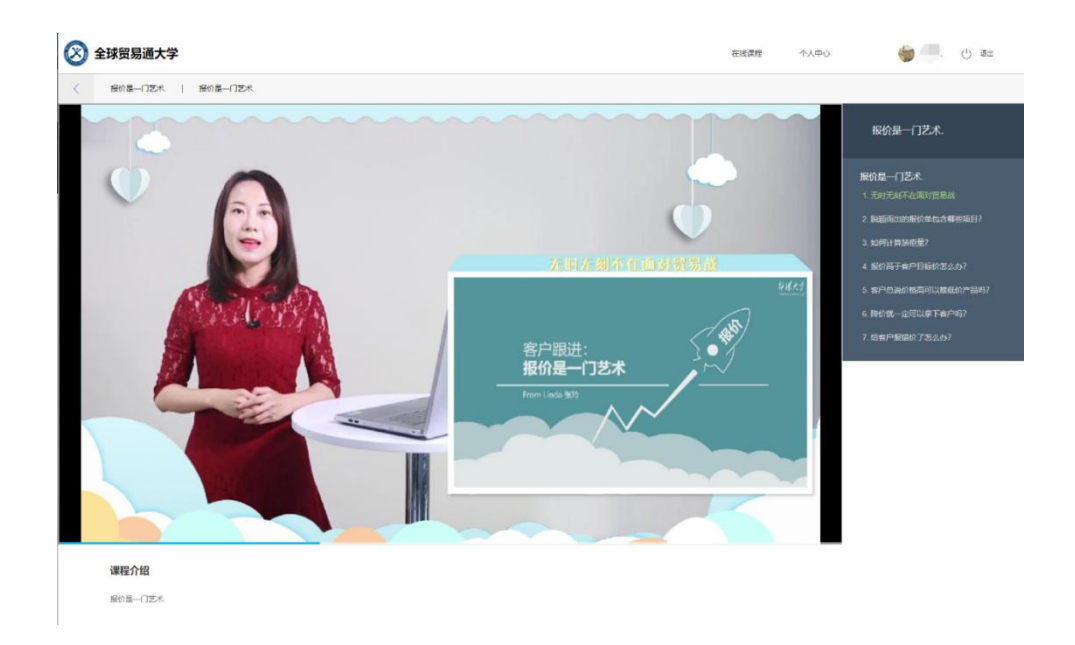

(五)交流互动。在学习过程中,可以与其他学员进行 交流互动,分享学习心得和经验。

(六)动态管理。对企业学习账号、学习进度等进行动态管理,及时了解学员学习情况,提醒企业完成相应课程,动态调整学习账号使用。

(七)获得证书。根据考核评估结果,合格的学员将获 得相应的证书。